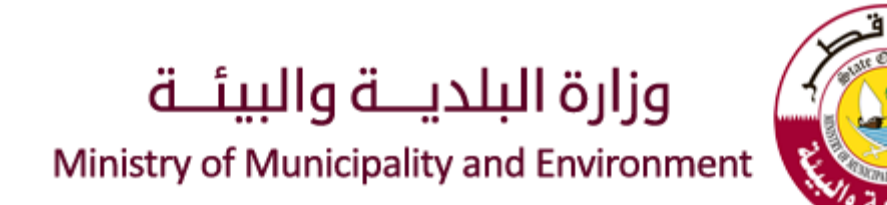

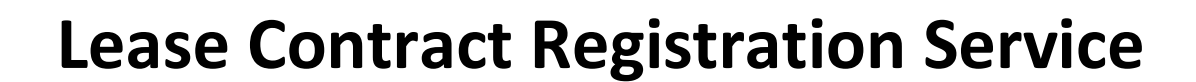

## **User Guide – New Registration for Lease Contract**

V. 1.0

# Index

| About the Service                 |    |
|-----------------------------------|----|
| Service Requirements              |    |
| Required Documents                |    |
| Service Fees                      | 5  |
| Request Submission Steps          | 6  |
| Expected Results After Submission | 24 |

## About the Service

This Service describes the procedures for submitting a request for a Leasing Contract through the Ministry of Municipality and Environment website.

Where in accordance with Law No. (19) of 2017 by the enactment of certain provisions of Law No. (4) of 2008 and Ministerial Decree No. (13) of 2019 concerning the renting of a property, it must the lessor to make the Leasing Contract, which was purchased by the landlord and the tenant in the office of leasing Contracts Registration in the Ministry of Municipality and Environment.

The service ends by issuing a Certificate for Leasing Contract Registration to be used later.

## Service Requirements

An Authenticated user by NAS (National Authentication System) to submit a request for registering a Leasing Contract on Ministry of Municipality and Environment website

# **Required Documents**

| Sr | Document Description  | Status    |
|----|-----------------------|-----------|
| 1  | Copy of the Contract  | Mandatory |
| 2  | QID for the Delegator | Optional  |
| 3  | Any other Documents   | Optional  |

## Service Fees

| Sr | Fees Description                                                | Fees Amount              |
|----|-----------------------------------------------------------------|--------------------------|
| 1  | Minimum Amount of Registration Fees for Lease Contract per Unit | 250                      |
| 2  | Maximum Amount of Registration Fees for Lease Contract per Unit | 2500                     |
| 3  | 0.5% of total Rent for each Unit to be calculated               | Number of Months * 0.005 |
|    |                                                                 | * Monthly Rental         |

# **Request Submission Steps**

#### **Home Page**

After successfully logging in through NAS (National Authentication System), selecting the Lease Contract Registration service from the E-Services list, and then showing the home page of the Lease Contract Registration as shown in the picture below, then click on Register Lease Contract.

Note: All Fields Marked with (\*) are Mandatory fields the user has to fill them to be able to submit the Request

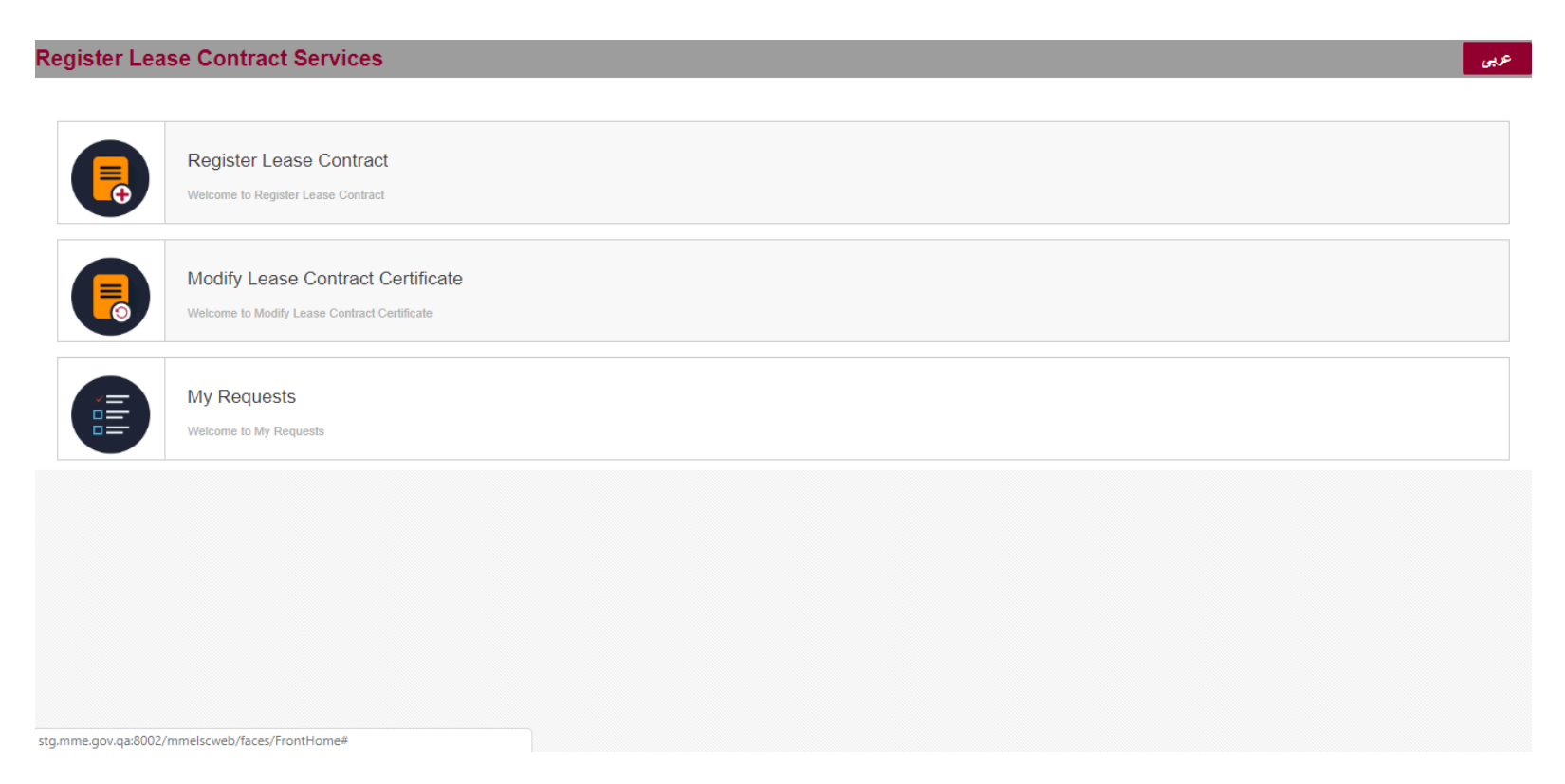

## **Applicant** Page

In this step, the applicant's data (QID, Arabic and English Name) are automatically filled according to the login credentials.

- The user should fill the Email and Mobile Number (Mandatory Fields)
- User can fill the Fax and Post Box (Optional Fields)
- Click on Next button to move forward to next step.

|                    |                            |            |                 |                    |          |             |        | عربى |
|--------------------|----------------------------|------------|-----------------|--------------------|----------|-------------|--------|------|
|                    |                            |            |                 |                    |          |             |        |      |
| Applicant          | Ownership                  | Properties | Lessor          | Lessee             | Contract | Attachments | Submit | Next |
| Define Applicatant |                            |            |                 |                    |          |             |        |      |
| QID                | 28973601978                |            |                 |                    |          |             |        |      |
| Applicant Details  |                            |            |                 |                    |          |             |        |      |
| Name Arabic        | ابي قسم السيد احمد الطريقي |            | Email           | oaltrafi@malomatia | .com     | Fax         | ¢ [    |      |
| Name English       | OBAY GSEMALSEED A          | HMED ALTR/ | * Mobile Number | 50265717           |          | Post Box    | ۲ (    |      |
|                    |                            |            |                 |                    |          |             |        |      |
|                    |                            |            |                 |                    |          |             |        |      |
|                    |                            |            |                 |                    |          |             |        |      |
|                    |                            |            |                 |                    |          |             |        |      |
|                    |                            |            |                 |                    |          |             |        |      |

### **Ownership Page:**

On this page Ownership details are defined by clicking on "Add Owner" as in the picture below:

| chments Submit                             |
|--------------------------------------------|
|                                            |
|                                            |
| entity No Document Issuing<br>Type Country |
| entity No Document Issuing<br>Type Country |

After Clicking on "Add Owner" then the system will go to Define Owner screen as picture below, which allow to add the ownership details by one of the following:

- Title Deed Number
- Benefit Privilege Certificate
- Manual

In case choosing to add the details by Title Deed Number, then user should enter Title Deed Number and PIN Number then click on "Search" Button then the system will astatically retrieve the Title Deed details through the integration with MOJ, which will include:

- Owner(s) Name(s)
- Parcel Type
- Owner Type
- And all other details

After Successfully retrieving the information, user should click "Add" Button then click on "Next" to move to the next step or "Back" to go back to previous step.

|              | _                   |             |                                                            |                                         |                      |        |        |            |         |                        |                |                 |                      |
|--------------|---------------------|-------------|------------------------------------------------------------|-----------------------------------------|----------------------|--------|--------|------------|---------|------------------------|----------------|-----------------|----------------------|
|              | Define Ow           | ner         |                                                            |                                         |                      |        |        |            |         |                        |                |                 |                      |
| k            |                     | * Select    | <ul> <li>Title D</li> <li>Benefi</li> <li>Manua</li> </ul> | eed No<br>t Privilege Certificate<br>al |                      |        |        |            |         |                        |                |                 |                      |
| e Owner De   | * Title             | e Deed No   |                                                            |                                         |                      |        |        |            |         |                        |                |                 |                      |
| eed Cert No. |                     | Pin No      |                                                            |                                         |                      |        |        |            |         |                        |                |                 |                      |
|              |                     |             | S                                                          | earch Clear                             |                      |        |        |            |         |                        |                |                 |                      |
|              | Title               | Deed No     |                                                            |                                         | Owner Type           |        |        |            |         | Address<br>Building No |                |                 |                      |
|              |                     | Pin No      |                                                            |                                         | Municipality<br>Name |        |        |            |         | Address Street<br>No   |                |                 |                      |
|              | Pa                  | rcel Type   |                                                            |                                         | District             |        |        |            |         | Address Zone<br>No     |                |                 |                      |
|              | 🔺 Defin             | e Owner l   | Details                                                    |                                         |                      |        |        |            |         |                        |                |                 |                      |
|              | Title<br>Deed<br>No | Cert<br>No. | Owner<br>Type                                              | Name English                            | Name Arabic          | CR No. | CP No. | Branch No. | EID No. | QID                    | ldentity<br>No | Documen<br>Type | t Issuing<br>Country |
|              | No data to          | o display   |                                                            |                                         |                      |        |        |            |         |                        |                |                 |                      |
|              |                     |             |                                                            |                                         |                      |        |        |            |         |                        |                | Add             | Cancel               |
|              |                     |             |                                                            |                                         |                      |        |        |            |         |                        |                |                 |                      |

## **Property Page**

|                    |                                        |        |                        |                |          |                      |           |             |                   | عهى          |
|--------------------|----------------------------------------|--------|------------------------|----------------|----------|----------------------|-----------|-------------|-------------------|--------------|
|                    |                                        |        |                        |                |          |                      |           |             |                   |              |
| Back               | 0                                      |        | 0                      | •              | 0        |                      | 0         | -0          | 0                 | Next         |
|                    | Applica                                | ant    | Ownership              | Properties     | Lessor   | Lessee               | Contract  | Attachments | Submit            |              |
| Define Prop        | erty Details                           |        |                        |                |          |                      |           |             | +                 | Add Property |
| Title Deed No      | Benefit<br>Privilege<br>Certificate No | Pin No | Area (Square<br>Meter) | Electricity No | Water No | Property Description | Street No | Tenants     | Kahramaa Counters |              |
| No data to display | Ι.                                     |        |                        |                |          |                      |           |             |                   |              |
|                    |                                        |        |                        |                |          |                      |           |             |                   |              |
|                    |                                        |        |                        |                |          |                      |           |             |                   |              |

In this page as shown below, user will define Property details (For each Property) by clicking on "Add Property"

#### After clicking on "Add Property" it will show "Define Property" screen as below:

| Define Propert | y Details                                |        | Applicant Owner Define Property                | ship Proper    | ties Lessor                       | Lessee                                                                                     | Contract At | tachments Subn | nit       | •                | + Add P |
|----------------|------------------------------------------|--------|------------------------------------------------|----------------|-----------------------------------|--------------------------------------------------------------------------------------------|-------------|----------------|-----------|------------------|---------|
| Fitle Deed No  | -<br>Benefit Privilege<br>Certificate No | Pin No | All fields marked with (*) are man<br>* Select | datory<br>Jeed |                                   |                                                                                            |             |                |           | ihramaa Counters |         |
| 22263          |                                          | 910116 | * Title Deed No 222263                         | <b>,</b>       |                                   |                                                                                            |             |                |           | + Add Counter    | P       |
|                |                                          |        | Title Deed No 222263                           |                | Electricity No                    | 74547                                                                                      | Furnitur    | e Status 🔹     |           |                  |         |
|                |                                          |        | * Property Type Partitioned Villa              | a v            | Water No                          | 74547                                                                                      | Area (Squar | e Meter)       | 515       |                  |         |
|                |                                          |        | Pin No 91011657                                |                | ی Property Description<br>د<br>بد | فيلا بارتفاع (أرحمي +أول +طابو<br>سطح) مع مجلس و ملحق خارجيو<br>. كلاهما بارتفاع (أرضم)فله |             |                |           |                  |         |
|                |                                          |        | * Municipality Name AL WAKE                    |                | Stree                             | t                                                                                          | 0 💌         |                |           |                  |         |
|                |                                          |        | Zone                                           | 91 💌           | Building No                       | •                                                                                          |             |                |           |                  |         |
|                |                                          |        | Address Text                                   |                |                                   |                                                                                            |             |                |           |                  |         |
|                |                                          |        |                                                |                | It should be positive value.      |                                                                                            |             |                |           |                  |         |
|                |                                          |        | * Rent Payment Amount                          | 15000          | * Rent Payment Frequ              | iency Monthly v                                                                            |             |                |           |                  |         |
|                |                                          |        | Security Deposit Amount                        |                | Rent Payment Due                  | e Day 1 🔻                                                                                  |             |                |           |                  |         |
|                |                                          |        |                                                |                |                                   |                                                                                            |             | А              | dd Cancel |                  |         |

The user should select one of Title Deeds entered already on Ownership previous page, then he has to fill all Mandatory fields (Property Type, Rent Payment Amount, Rent Payment Frequency, and Number of Subunits) then click on "Add" button.

User can then :

- Add Tenant
- Add More Electricity Numbers
- Update Property Details
- Remove Property

### Add Tenant to Property

User can click on "Add Tenant" to start adding one or more tenants to the property , which will open "Define Tenant" screen

|                       |                                     |            |                                                |                |                  |                                         |                            |                   |                   |       | an p     |
|-----------------------|-------------------------------------|------------|------------------------------------------------|----------------|------------------|-----------------------------------------|----------------------------|-------------------|-------------------|-------|----------|
|                       |                                     |            |                                                |                |                  |                                         |                            |                   |                   |       |          |
| Back                  |                                     |            | Applicant Or                                   | wnership       | Properties       | C C C C C C C C C C C C C C C C C C C   | Contract A                 | ttachments Submit |                   |       | Next     |
| Define Propert        | ty Details                          |            |                                                |                |                  |                                         |                            |                   |                   | + Add | Property |
| Title Deed No         | Benefit Privilege<br>Certificate No | Pin No     | Area (Square Meter)                            | Electricity No | Water No         | Property Description                    | Street No                  | Tenants           | Kahramaa Counters |       |          |
| 222263                |                                     | 91011657   | 515                                            | 74547          | 74547            | و ملمق خارجيين کلاهما بارطاع (أرحسي)للط | ق سطح) مع مجلس             | + Add Tenant      | + Add Counter     | 1     | 19       |
|                       |                                     |            |                                                |                |                  |                                         |                            |                   |                   |       | _        |
|                       |                                     |            |                                                |                |                  |                                         |                            |                   |                   |       |          |
|                       |                                     |            | Tenant Details                                 |                |                  |                                         |                            |                   |                   |       |          |
|                       |                                     |            |                                                |                |                  |                                         |                            | + Add Tenant      |                   |       |          |
|                       |                                     |            | Name Arabic Name Englis<br>No data to display. | sh QID         | Mobile Number Em | ail Identity No Iss                     | uing Country Document Type |                   |                   |       |          |
|                       |                                     |            |                                                |                |                  |                                         |                            | OK                |                   |       |          |
|                       |                                     | L          |                                                |                |                  |                                         |                            |                   |                   |       |          |
|                       |                                     |            |                                                |                |                  |                                         |                            |                   |                   |       |          |
|                       |                                     |            |                                                |                |                  |                                         |                            |                   |                   |       |          |
|                       |                                     |            |                                                |                |                  |                                         |                            |                   |                   |       |          |
|                       |                                     |            |                                                |                |                  |                                         |                            |                   |                   |       |          |
|                       |                                     |            |                                                |                |                  |                                         |                            |                   |                   |       |          |
|                       |                                     |            |                                                |                |                  |                                         |                            |                   |                   |       |          |
|                       |                                     |            |                                                |                |                  |                                         |                            |                   |                   |       |          |
| sta mme acu as:8002/a | mmelsoweb/faces/Register/eas        | eContract# |                                                |                |                  |                                         |                            |                   |                   |       |          |

Tenants details could be filled according to the selection as:

- QID, which will fill automatically all details
- Other Identity, which then the user should fill all details manually.

|                | _                                   | -        | _                       |                        |                             |                                           |               |                                         |                   |       | عربى     |
|----------------|-------------------------------------|----------|-------------------------|------------------------|-----------------------------|-------------------------------------------|---------------|-----------------------------------------|-------------------|-------|----------|
| Back           |                                     |          | Applicant Ov            | whership Prop          | Derties                     | O O<br>Lessor Lessee                      | Contract Att  | O O O o o o o o o o o o o o o o o o o o |                   |       | Next     |
| Define Propert | ty Details                          |          |                         |                        |                             |                                           |               |                                         |                   | + Add | Property |
| Title Deed No  | Benefit Privilege<br>Certificate No | Pin No   | Area (Square Meter)     | Electricity No         | Water No                    | Property Description                      | Street No     | Tenants                                 | Kahramaa Counters |       |          |
| 222263         |                                     | 91011657 | 515                     | 74547<br>Define Tenant | 74547                       | ں و علمی خارجیین کلاهما بارعناع (أرجبی)فط | ی سطح) هم مجل | + Add Tenant                            | + Add Counter     | 1     | Ø        |
|                |                                     |          | Tenant Details          | * Tenant Typ<br>QI     | e Other Identity<br>© QID D |                                           |               |                                         | 1                 |       |          |
|                |                                     |          | Name Arabic Name Englis | * Expiry Dat           | le                          | ii.                                       |               | + Add Tenant                            |                   |       |          |
|                |                                     |          |                         |                        | Search C                    | lear                                      |               |                                         |                   |       |          |
|                |                                     |          |                         | Name English           |                             | Mobile Number                             |               | ОК                                      |                   |       |          |
|                |                                     |          |                         | Name Arabic            |                             | Email                                     |               |                                         | ,                 |       |          |
|                |                                     |          |                         |                        |                             |                                           | Add Cance     |                                         |                   |       |          |
|                |                                     |          |                         |                        |                             |                                           |               |                                         |                   |       |          |
|                |                                     |          |                         |                        |                             |                                           |               |                                         |                   |       |          |
|                |                                     |          |                         |                        |                             |                                           |               |                                         |                   |       |          |
|                |                                     |          |                         |                        |                             |                                           |               |                                         |                   |       |          |
|                |                                     |          |                         |                        |                             |                                           |               |                                         |                   |       |          |

After filling all property details including Tenants details, user can click on "Next" to move forward to next step, or "Back" to go back to previous step.

### **Lessor Page**

In this page user will fill Lessor details as following:

|                     |              |             |           |              |            |         |          |                    |               |                 | عربى         |
|---------------------|--------------|-------------|-----------|--------------|------------|---------|----------|--------------------|---------------|-----------------|--------------|
|                     |              |             |           |              |            |         |          |                    |               |                 |              |
|                     |              |             |           |              |            |         |          |                    |               |                 |              |
| Back                |              | 0           | <u> </u>  | <u> </u>     |            |         |          |                    |               |                 | Next         |
|                     |              | Applicant   | Ownership | Properties   | Lessor     | Lessee  | Contract | Attachments Submit |               |                 |              |
|                     |              |             |           |              |            |         |          |                    |               |                 |              |
| Define Lessor De    | tails        |             |           |              |            |         |          |                    |               |                 | + Add Lessor |
| Lessor is the Owner |              |             |           |              |            |         |          |                    |               |                 |              |
| Lessor Type         | Name English | Name Arabic | CR        | R No. CP No. | Branch No. | EID No. | QID      | Identity No        | Document Type | Issuing Country |              |
| No data to display  |              |             |           |              |            |         |          |                    |               |                 |              |
|                     |              |             |           |              |            |         |          |                    |               |                 |              |

- 1. If the Lessor is the Owner, so just click on "Lessor is the Owner" checkbox which will fill all information from Owner information
- 2. Or to click on "Add Lessor" to fill lessor details as :

| Lessor Type       | Details                 | Entered Information (Mandatory) | Integration Entity |
|-------------------|-------------------------|---------------------------------|--------------------|
| Person (QID)      | Arabic and English Name | - QID Number                    | MOI                |
|                   |                         | - QID Expiry Date               |                    |
| Company           | Arabic and English Name | - CR or CP Number               | MOCI               |
|                   | Mobile                  | - Expiry Date                   |                    |
|                   | Email                   |                                 |                    |
| Government Entity | Arabic and English Name | - EID                           | MOI                |
|                   |                         | - EID Expiry Date               |                    |

|                     |              |                                                                        |                     |             |                           |         |     |                  |             |               |                 | عربى         |
|---------------------|--------------|------------------------------------------------------------------------|---------------------|-------------|---------------------------|---------|-----|------------------|-------------|---------------|-----------------|--------------|
| Back                |              | O<br>Applicant C                                                       | O<br>Ownership Prop | )<br>erties | Lessor                    | Lessee  | O   | O<br>Attachments | Submit      |               |                 | Next         |
| Define Lessor Deta  | ails         |                                                                        |                     |             |                           |         |     |                  |             |               |                 | + Add Lessor |
| Lessor is the Owner |              |                                                                        |                     |             |                           |         |     |                  |             |               |                 |              |
| Lessor Type         | Name English | Name Arabic                                                            | CR No.              | CP No.      | Branch No.                | EID No. | QID |                  | Identity No | Document Type | Issuing Country |              |
| QID                 |              | Define Lessor                                                          |                     |             |                           |         |     |                  |             |               |                 | 1            |
|                     |              | * Lessor Type<br>* GID<br>* Expiry Date<br>Name English<br>Name Arabic | ald v               | £0          | Email<br>Mobile<br>Number |         |     | QID              | Add Cancel  |               |                 |              |

After filling all Lessor(s) information, user can click on "Next" to move forward to next step, or "Back" to go back to previous step.

## Lessee Page

Back Next 0--0-0 0 Contract Applicant Ownership Properties Lessor Lessee Attachments Submit Define Lessee Details + Add Lessee Lessee Type Name English Name Arabic CR No. CP No. Branch No. EID No. QID Identity No Document Type Issuing Country No data to display

In this page as below, user can define Lessee details by clicking on "Add Lessee" button

After clicking on "Add Lessee" button, define Lessee page will appear to fill the details as following:

| Lessee Type       | Details                 | Entered Information (Mandatory) | <b>Integration Entity</b> |
|-------------------|-------------------------|---------------------------------|---------------------------|
| Person (QID)      | Arabic and English Name | - QID Number                    | MOI                       |
|                   |                         | - QID Expiry Date               |                           |
| Company           | Arabic and English Name | - CR or CP Number               | MOCI                      |
|                   | Mobile                  | - Expiry Date                   |                           |
|                   | Email                   |                                 |                           |
| Government Entity | Arabic and English Name | - EID                           | MOI                       |
|                   |                         | - EID Expiry Date               |                           |

|               |              |             |                             |               |          |                    |             |               |                 |       | عربى   |
|---------------|--------------|-------------|-----------------------------|---------------|----------|--------------------|-------------|---------------|-----------------|-------|--------|
|               |              |             |                             |               |          |                    |             |               |                 |       |        |
| Back          |              | Applicant   | O O<br>Ownership Properties | O<br>Lessor L | essee    | Contract Attachmen | its Submit  |               |                 |       | Next   |
| Define Lessee | Details      |             |                             |               |          |                    |             |               |                 | + Add | Lessee |
| Lessee Type   | Name English | Name Arabic | CR No. CP No.               | Branch No.    | EID No.  | QID                | Identity No | Document Type | Issuing Country |       |        |
| QID           |              |             |                             |               |          |                    |             |               |                 | ø     | Ø      |
|               |              |             | Define Lessee               |               |          |                    |             |               |                 |       |        |
|               |              |             | * Lessee Type QID           | •             |          |                    |             |               |                 |       |        |
|               |              |             | * QID                       |               |          |                    |             |               |                 |       |        |
|               |              |             | * Expiry Date               | Ċ             |          |                    |             |               |                 |       |        |
|               |              |             | Search                      | Clear         |          |                    |             |               |                 |       |        |
|               |              |             | Name English                |               | Email    |                    |             |               |                 |       |        |
|               |              |             | Name Arabic                 |               | MobileNo |                    |             |               |                 |       |        |
|               |              |             |                             |               |          | Add Cancel         |             |               |                 |       |        |
|               |              |             |                             |               |          |                    |             |               |                 |       |        |
|               |              |             |                             |               |          |                    |             |               |                 |       |        |
|               |              |             |                             |               |          |                    |             |               |                 |       |        |
|               |              |             |                             |               |          |                    |             |               |                 |       |        |
|               |              |             |                             |               |          |                    |             |               |                 |       |        |
|               |              |             |                             |               |          |                    |             |               |                 |       |        |
|               |              |             |                             |               |          |                    |             |               |                 |       |        |

After filling all Lessee(s) information, user can click on "Next" to move forward to next step, or "Back" to go back to previous step.

#### **Contract Page**

In this page user fills the Contract information as following:

- Contract Start Date
- Contract End Date
- Register Date
- Rent Purpose

|                |                |                                  |                   |                         |                          |             |             |          |             |        |  | عربی |
|----------------|----------------|----------------------------------|-------------------|-------------------------|--------------------------|-------------|-------------|----------|-------------|--------|--|------|
| Back           |                |                                  | Applicant         | Ownership               | Properties               | Dessor      | O<br>Lessee | Contract | Attachments | Submit |  | Next |
| Registration C | Contracts D    | etails                           |                   |                         |                          |             |             |          |             |        |  |      |
| * Contra       | oct Start Date | 01-04-2019                       | ê                 | * Contract End Date     | 31-03-2020               | to.         |             |          |             |        |  |      |
| * F            | Register Date  | 27-02-2019                       | ò                 | * Rent Purpose          | Residential              | •           |             |          |             |        |  |      |
|                | Subleased      |                                  |                   |                         |                          |             |             |          |             |        |  |      |
| Utilities      | SELECT         | Allow Sublease 🖉 Electricity 🖉 \ | Water 📄 Land Line | e 📄 Router 📄 Internet 🜌 | Parking 📄 Satellite 📄 Au | ito Renewal |             |          |             |        |  |      |
|                |                |                                  |                   |                         |                          |             |             |          |             |        |  |      |

In case of Subleasing, then "Subleased" checkbox will be checked and filling the original contract registration number, user can also select the utilities included in the contract (Electricity- Internet- Parking- ...etc)

After filling all Contract information, user can click on "Next" to move forward to next step, or "Back" to go back to previous step.

#### **Attachments Page**

In this page, user will fill all documents needed to be uploaded (Please refer to Required Documents page 3)

- In case Document is Mandatory, then will appear Mandatory next to it.
- When click on Upload, it brows files to select one to upload.
- User can View and Delete document after upload.

| Back                                            | 0         |           | 0          | 0      | O      | 0           |             | 0         |               |        |          |
|-------------------------------------------------|-----------|-----------|------------|--------|--------|-------------|-------------|-----------|---------------|--------|----------|
|                                                 | Applicant | Ownership | Properties | Lessor | Lessee | Contract    | Attachments | Submit    |               |        |          |
| Attachments                                     |           |           |            |        |        |             |             |           |               |        |          |
| Document List                                   |           |           |            |        |        | File Name   |             |           | Upload        | View   | Delete   |
| Lease Contract                                  |           |           |            |        |        | backend.png |             | Mandatory | E Upload      | 🔍 View | 🔀 Delete |
| Applicant QID                                   |           |           |            |        |        |             |             |           | Upload Upload |        |          |
| Benefit Privilege Certificate                   |           |           |            |        |        |             |             |           | Upload        |        |          |
| Data correctness acknowledgement                |           |           |            |        |        |             |             |           | Upload        |        |          |
| Delegation Copy                                 |           |           |            |        |        |             |             |           | Upload        |        |          |
| Electricity Invoice                             |           |           |            |        |        |             |             |           | E Upload      |        |          |
| essee Commercial Permit                         |           |           |            |        |        |             |             |           | E Upload      |        |          |
| essee Commercial Registration                   |           |           |            |        |        |             |             |           | 립 Upload      |        |          |
| Lessee Establishment ID                         |           |           |            |        |        |             |             |           | 🗟 Upload      |        |          |
| Lessee QID                                      |           |           |            |        |        |             |             |           | E Upload      |        |          |
| Lessee Tax Card                                 |           |           |            |        |        |             |             |           | E Upload      |        |          |
| essor Commercial Permit                         |           |           |            |        |        |             |             |           | Upload        |        |          |
| essor Commercial Registration                   |           |           |            |        |        |             |             |           | E Upload      |        |          |
| Lessor Establishment ID                         |           |           |            |        |        |             |             |           | Upload        |        |          |
| Lessor QID                                      |           |           |            |        |        |             |             |           | E Upload      |        |          |
| Lessor Tax Card                                 |           |           |            |        |        |             |             |           | E Upload      |        |          |
| Main Lease Contract                             |           |           |            |        |        |             |             |           | E Upload      |        |          |
| Official delegation from lessor(s) to applicant |           |           |            |        |        |             |             |           | E Upload      |        |          |
| Official delegation from owners to lessors      |           |           |            |        |        |             |             |           | 맅 Upload      |        |          |
| Dwner Commercial Permit                         |           |           |            |        |        |             |             |           | 🗟 Upload      |        |          |
| Owner Commercial Registration                   |           |           |            |        |        |             |             |           | E Upload      |        |          |
| Owner Establishment ID                          |           |           |            |        |        |             |             |           | Upload        |        |          |
| Dwner Passport                                  |           |           |            |        |        |             |             |           | 🖶 Upload      |        |          |
| Owner QID                                       |           |           |            |        |        |             |             |           | 🖶 Upload      |        |          |
| Dwner Tax Card                                  |           |           |            |        |        |             |             |           | E Upload      |        |          |

After uploading all required documents, user can click on "Next" to move forward to next step, or "Back" to go back to previous step.

## Submitting Page

In this page, user can review the full request and can go back to any section to update it before submition.

| Back               |             |                            |                       | Applicant                 | Ownership                 | O<br>Properties   | O                  | ·                         | O          | O<br>Contract | O<br>Attachments | Submit             |               |                 |
|--------------------|-------------|----------------------------|-----------------------|---------------------------|---------------------------|-------------------|--------------------|---------------------------|------------|---------------|------------------|--------------------|---------------|-----------------|
| Define Lease       | Contrac     | t Preview                  |                       |                           |                           |                   |                    |                           |            |               |                  |                    |               | Submit Cancel   |
| Applicant D        | etails      |                            |                       |                           |                           |                   |                    |                           |            |               |                  |                    |               |                 |
|                    | QID         | 28973601978                |                       | Email                     | oaltrafi@maloma           | tia.com           |                    | Post Box                  |            |               |                  |                    |               |                 |
| Na                 | me Arabic   | ابى قسم السيد احمد الطريغى |                       | Mobile Number             | 50265717                  |                   |                    |                           |            |               |                  |                    |               |                 |
| Nam                | ne English  | OBAY GSEMALSEED            | AHMED                 | Fax                       |                           |                   |                    |                           |            |               |                  |                    |               |                 |
| 🔺 Owner Deta       | ils         |                            |                       |                           |                           |                   |                    |                           |            |               |                  |                    |               |                 |
| Title Deed No      | Cert No.    | Owner Type                 | Name English          |                           | Name Arabic               |                   | CR No.             | CP No.                    | Branch No. | EID No.       | QID              | Identity No        | Document Type | Issuing Country |
| 222263             |             | QID                        |                       |                           | حسن عريب محمود المحمود    | فاطمة             |                    |                           |            |               | 25763401534      |                    |               |                 |
| 222263             |             | QID                        |                       |                           | إبراهيم جاسم عريب المحمود | عبدالرحمن         |                    |                           |            |               | 27563402014      |                    |               |                 |
| 222263             |             | QID                        |                       |                           | إبراهيم جاسم عريب المحمود | محمد              |                    |                           |            |               | 27363400511      |                    |               |                 |
| 🔺 Lessor Deta      | ails        |                            |                       |                           |                           |                   |                    |                           |            |               |                  |                    |               |                 |
| Lessor Type        |             | Name English               | N                     | ame Arabic                |                           | CR No.            | CP No.             | Branch No.                | EID No.    | QID           |                  | Identity No        | Document Type | Issuing Country |
| No data to display |             |                            |                       |                           |                           |                   |                    |                           |            |               |                  |                    |               |                 |
| 🔺 Lessee Deta      | ails        |                            |                       |                           |                           |                   |                    |                           |            |               |                  |                    |               |                 |
| Lessee Type        |             | Name English               | N                     | ame Arabic                |                           | CR No.            | CP No.             | Branch No.                | EID No.    | QID           |                  | Identity No        | Document Type | Issuing Country |
| QID                |             | OBAY GSEMALSEED AHMEE      | بنی ALTRAFI           | ابي قسم السيد احمد الطريا |                           |                   |                    |                           |            | 2897360197    | 8                |                    |               |                 |
| A Property De      | etails      |                            |                       |                           |                           |                   |                    |                           |            |               |                  |                    |               |                 |
| Area (Square M     | eter)       | Electricity No             | Water N               | lo                        | Title Deed No             | 5                 | Property De:       | scription                 | Street No  | Tenants       | H                | Kahramaa details   |               |                 |
| 515                |             | 74547                      | 74547                 |                           | 222263                    |                   | بارتفاع (أرضىي)فقط | ، و ملعق خارجیین کلاهما ب | مجلىر      | 🔲 Tenant d    | etails           | 📕 Kahramaa details | 🗐 Prope       | erty details    |
| 🦼 Contract De      | etails      |                            |                       |                           |                           |                   |                    |                           |            |               |                  |                    |               |                 |
| Contract           | Start Date  | 01-04-2019                 |                       | Contract End Da           | te 31-03-2020             |                   |                    | Subleased                 |            |               |                  |                    |               |                 |
| Reg                | gister Date | 27-02-2019                 |                       | Rent Purpos               | e Residential             |                   |                    | cubicubcu _               |            |               |                  |                    |               |                 |
|                    | Ut          | ilities Allow Sublease .   | 🗸 Electricity 🗸 Water | Land Line Router          | Internet 🗸 Parking        | _ Satellite _ Aut | o Renewal          |                           |            |               |                  |                    |               |                 |
| Attachment         | Details     |                            |                       |                           |                           |                   |                    |                           |            |               |                  |                    |               |                 |
| Document List      | :           |                            |                       |                           |                           |                   |                    |                           |            |               | File Name        |                    |               |                 |
| Lease Contract     |             |                            |                       |                           |                           |                   |                    |                           |            |               | backend.png      |                    |               |                 |

To Submit the request, user should click on "Submit" button, then system will show a pledge that all information are correct, then he click "Yes" to submit the request, or to click on "No" to cancel submission and go back to preview page.

| Back                |                                | Applicant                                                | Ownership Prope                                     | rties Lesso                         | Lessee                                                        | Contra                                                | ct Attachmer     | nts Submit         |               | ·               |
|---------------------|--------------------------------|----------------------------------------------------------|-----------------------------------------------------|-------------------------------------|---------------------------------------------------------------|-------------------------------------------------------|------------------|--------------------|---------------|-----------------|
| Define Lease Contr  | act Preview                    |                                                          |                                                     |                                     |                                                               |                                                       |                  |                    |               | Submit Cancel   |
| Applicant Details   |                                |                                                          |                                                     |                                     |                                                               |                                                       |                  |                    |               |                 |
| G                   | ID 28973601978                 | Email                                                    | oaltrafi@malomatia.com                              |                                     | Post Box                                                      |                                                       |                  |                    |               |                 |
| Name Aral           | ابي قسم السيد احمد الطريقي nic | Mobile Number                                            | 50265717                                            |                                     |                                                               |                                                       |                  |                    |               |                 |
| Name Engli          | sh OBAY GSEMALSEED A           | AHMED Fax                                                |                                                     |                                     |                                                               |                                                       |                  |                    |               |                 |
| A Owner Details     |                                |                                                          | _                                                   |                                     |                                                               |                                                       | _                |                    |               |                 |
| Title Deed No Cert  | lo. Owner Type                 | Name English                                             | Nam                                                 |                                     |                                                               |                                                       | No. QI           | D Identity No      | Document Type | Issuing Country |
| 222263              | QID                            |                                                          | المصود I hereby confirm that a                      | Il information contained in th      | s application, as far as I kn                                 | ow and believe, is true in                            | all 25           | 763401534          |               |                 |
| 222263              | QID                            |                                                          | respects and is in full o<br>me and that any incorr | ect information in this application | ons and experience and wit<br>ation is sufficient reason to t | h personal information ab<br>terminate my services in | 27:              | 563402014          |               |                 |
| 222263              | QID                            |                                                          | accordance with the re                              | gulations.                          |                                                               |                                                       | 27               | 363400511          |               |                 |
| Lessor Details      |                                |                                                          | ˆ                                                   | d conditions of contract agre       | ement.                                                        | Vac                                                   | No               |                    |               |                 |
| Lessor Type         | Name English                   | Name Arabic                                              |                                                     |                                     |                                                               | Tes                                                   |                  | Identity No        | Document Type | Issuing Country |
| No data to display  |                                |                                                          |                                                     |                                     |                                                               |                                                       |                  |                    |               |                 |
| Lessee Details      |                                |                                                          |                                                     |                                     |                                                               |                                                       |                  |                    |               |                 |
| Lessee Type         | Name English                   | Name Arabic                                              | CR No.                                              | CP No.                              | Branch No.                                                    | EID No.                                               | QID              | Identity No        | Document Type | Issuing Country |
| QID                 | OBAY GSEMALSEED AHMED          | ابي قسم السيد احمد الطريفي ALTRAFI                       |                                                     |                                     |                                                               |                                                       | 28973601978      |                    |               |                 |
| Property Details    |                                |                                                          |                                                     |                                     |                                                               |                                                       |                  |                    |               |                 |
| Area (Square Meter) | Electricity No                 | Water No                                                 | Title Deed No                                       | Property De                         | scription                                                     | Street No Ten                                         | ants             | Kahramaa details   |               |                 |
| 515                 | 74547                          | 74547                                                    | 222263                                              | ارتفاع (أرهني)فلط                   | مجلس و ملحق خارجیین کلاهما ب                                  | 0                                                     | 🗏 Tenant details | 🗐 Kahramaa details | E Prope       | erty details    |
| Contract Details    |                                |                                                          |                                                     |                                     |                                                               |                                                       |                  |                    |               |                 |
| Contract Start D    | ate 01-04-2019                 | Contract End Date                                        | 31-03-2020                                          |                                     | Subleased                                                     |                                                       |                  |                    |               |                 |
| Register D          | Utilities Allow Sublease 、     | Rent Purpose<br>✓ Electricity ✓ Water Land Line Router _ | _ Internet 🗸 Parking Satellite                      | _ Auto Renewal                      |                                                               |                                                       |                  |                    |               |                 |
| Attachment Details  |                                |                                                          |                                                     |                                     |                                                               |                                                       |                  |                    |               |                 |
| Document List       |                                |                                                          |                                                     |                                     |                                                               |                                                       |                  | File Name          |               |                 |
| Lease Contract      |                                |                                                          |                                                     |                                     |                                                               |                                                       |                  | backend.png        |               |                 |
|                     |                                |                                                          |                                                     |                                     |                                                               |                                                       |                  |                    |               |                 |

# **Expected Results After Submission**

### **Request Details Page**

After successfully submit the request, the below page will appear to show all request details and :

- Request Number
- Request Submission Date
- Request Type
- Request Status

|                |                                                      |                                      |                                  | User Manual عربی |
|----------------|------------------------------------------------------|--------------------------------------|----------------------------------|------------------|
| Home           |                                                      |                                      |                                  |                  |
| Back           |                                                      |                                      |                                  |                  |
| Lease Contra   | act View Request Details                             |                                      |                                  |                  |
|                | Request Number 002-0301-19-00001620                  | Request Status In Review             | Payment Amount 0                 |                  |
|                | Request Date 08-03-2019                              | Request Type Register Lease Contract |                                  |                  |
| Applicant      | Owner Lessor Lessee Properties C                     | Contract Attachments Fees Receipts   |                                  |                  |
|                | ابى قسم السيد احمد الطريقى Name Arabic               | Mobile Number 50265717               |                                  |                  |
|                | Name English OBAY GSEMALSEED AHMED                   | Post Box                             |                                  |                  |
|                | QID 28973601978                                      | Description                          |                                  |                  |
|                | Email oaltrafi@malomatia.com                         |                                      |                                  |                  |
| Applicant Sta  | ituses                                               |                                      |                                  |                  |
| Applicant sh   | hould submit an official delegation copy from LESSOR |                                      |                                  |                  |
|                |                                                      |                                      |                                  |                  |
| A Delegate     | d On                                                 |                                      |                                  |                  |
| Name Arabi     | ic Name Eng                                          | lish Commercial Permit Number        | r Commercial Registration Number | Branch No        |
| No data to dis | splay.                                               |                                      |                                  |                  |
|                |                                                      |                                      |                                  |                  |
|                |                                                      |                                      |                                  |                  |
|                |                                                      |                                      |                                  |                  |

Also After Successfully submission, applicant will get an Email and SMS on his mobile number to inform him that the request was registered successfully.

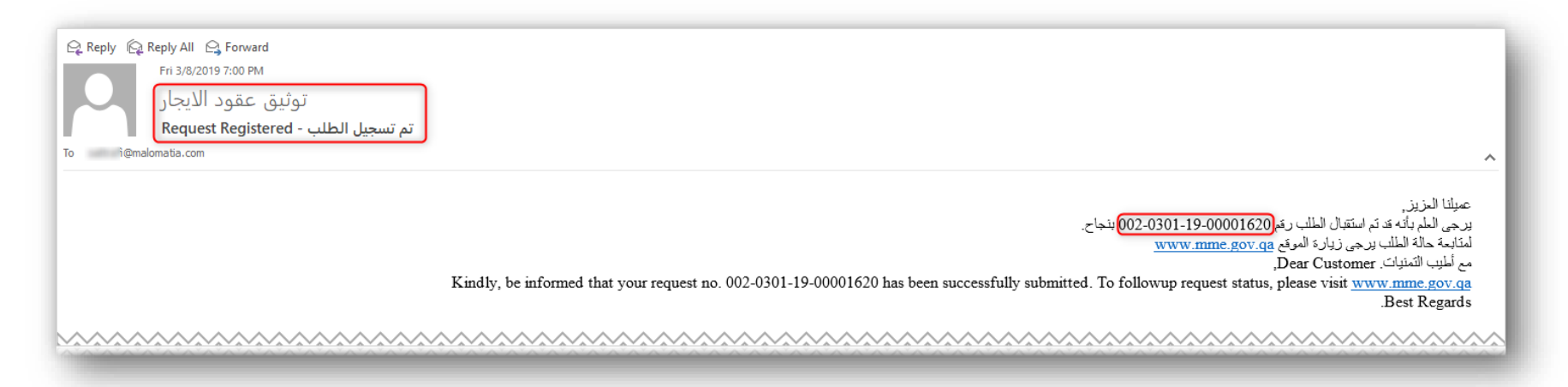

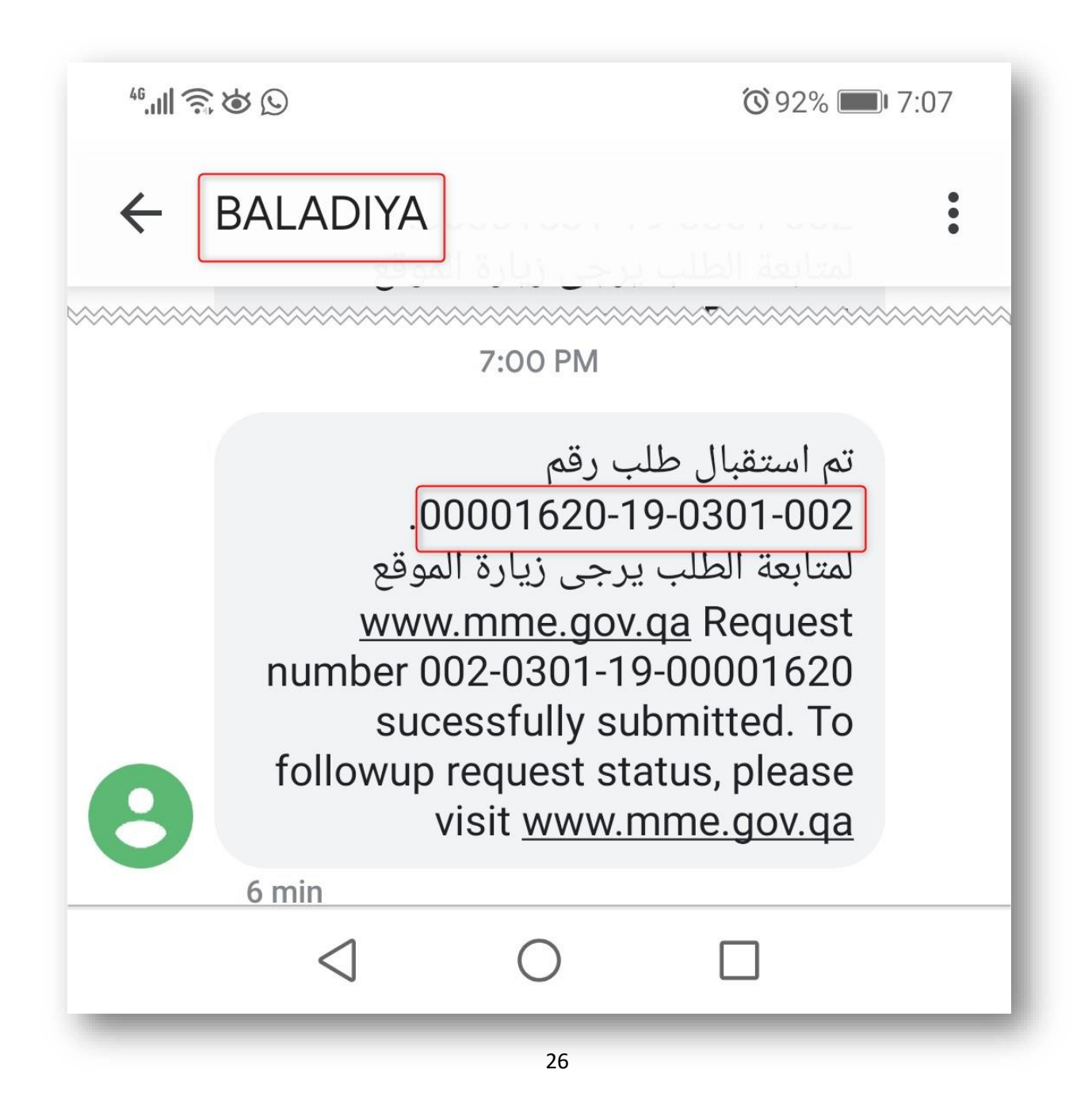

### **My Requests Page**

After successfully logging in through NAS (National Authentication System), selecting the Lease Contract Registration service from the E-Services list, and then showing the home page of the Lease Contract Registration as shown in the picture below, then click on My Requests.

| Register Lea | se Contract Services                                                           | عربى |
|--------------|--------------------------------------------------------------------------------|------|
|              | Register Lease Contract Welcome to Register Lease Contract                     |      |
|              | Modify Lease Contract Certificate Welcome to Modify Lease Contract Certificate |      |
|              | My Requests Welcome to My Requests                                             |      |

After clicking on "My Requests" it will move to the page with all submitted request, which showing the status of the request even submitted online from the Ministry of Municipality and Environment website or from the service counter.

| Home | Request Type<br>Request Status | Please Select     •       Please Select     •       Search     Clear | Request Date From | ීම Request Number                              |              |             |                  | 🥪 User Manual |
|------|--------------------------------|----------------------------------------------------------------------|-------------------|------------------------------------------------|--------------|-------------|------------------|---------------|
| SI   | L No. Reques                   | t Number                                                             | Request Date      | Request Type                                   | Pay          | ment Amount | Request Status   | Resubmit      |
|      | 1 002                          | 1101-19-00001642                                                     | 08-03-2019        | Land Inquiry Request                           | 0.00         | QAR         | In Review        |               |
|      | 2 002                          | 1101-19-00001639                                                     | 08-03-2019        | Land Inquiry Request                           | 0.00         | QAR         | In Review        |               |
|      | 3 002                          | 0301-19-00001620                                                     | 08-03-2019        | Register Lease Contract Request                | 0.00         | QAR         | In Review        |               |
|      | 4 002                          | 0301-19-00001543                                                     | 07-03-2019        | Register Lease Contract Request                | Request 0.00 | QAR         | In Review        |               |
|      | 5 002                          | 0301-19-00001542                                                     | 07-03-2019        | Register Lease Contract Request                | 0.00         | QAR         | In Review        |               |
|      | 6 002                          | 0301-19-00001531                                                     | 07-03-2019        | Register Lease Contract Request                | 0.00         | QAR         | In Review        |               |
|      | 7 002                          | 0302-19-00001487                                                     | 06-03-2019        | Modify Lease Contract Registration Certificate | -60.00       | QAR         | Approved         |               |
|      | 8 002                          | 0301-19-00001486                                                     | 06-03-2019        | Register Lease Contract Request                | 420.00       | QAR         | Confirmed        |               |
|      | 9 002                          | 0301-19-00001479                                                     | 06-03-2019        | Register Lease Contract Request                | 0.00         | QAR         | In Review        |               |
|      | 10 002                         | 0301-19-00001465                                                     | 06-03-2019        | Register Lease Contract Request                | 0.00         | QAR         | In Review        |               |
| Page | 1                              | of 21 (1-10 of 205 if                                                | ems)              | К < 1                                          | 2 3          | 4           | 5 21 <b>&gt;</b> | к             |

This page allows the user to search for his requests by:

- Request Number
- Request Submitted Date
- Request Type
- Request Status

#### **Payment Page**

After getting an Email or SMS Notification that the request has been approved, user can go to "My Requests" page and select the request he wants by clicking "Request Number" which will chose the request details and its status will be "Approved" and he can click on "Pay" button to start payment process for this request.

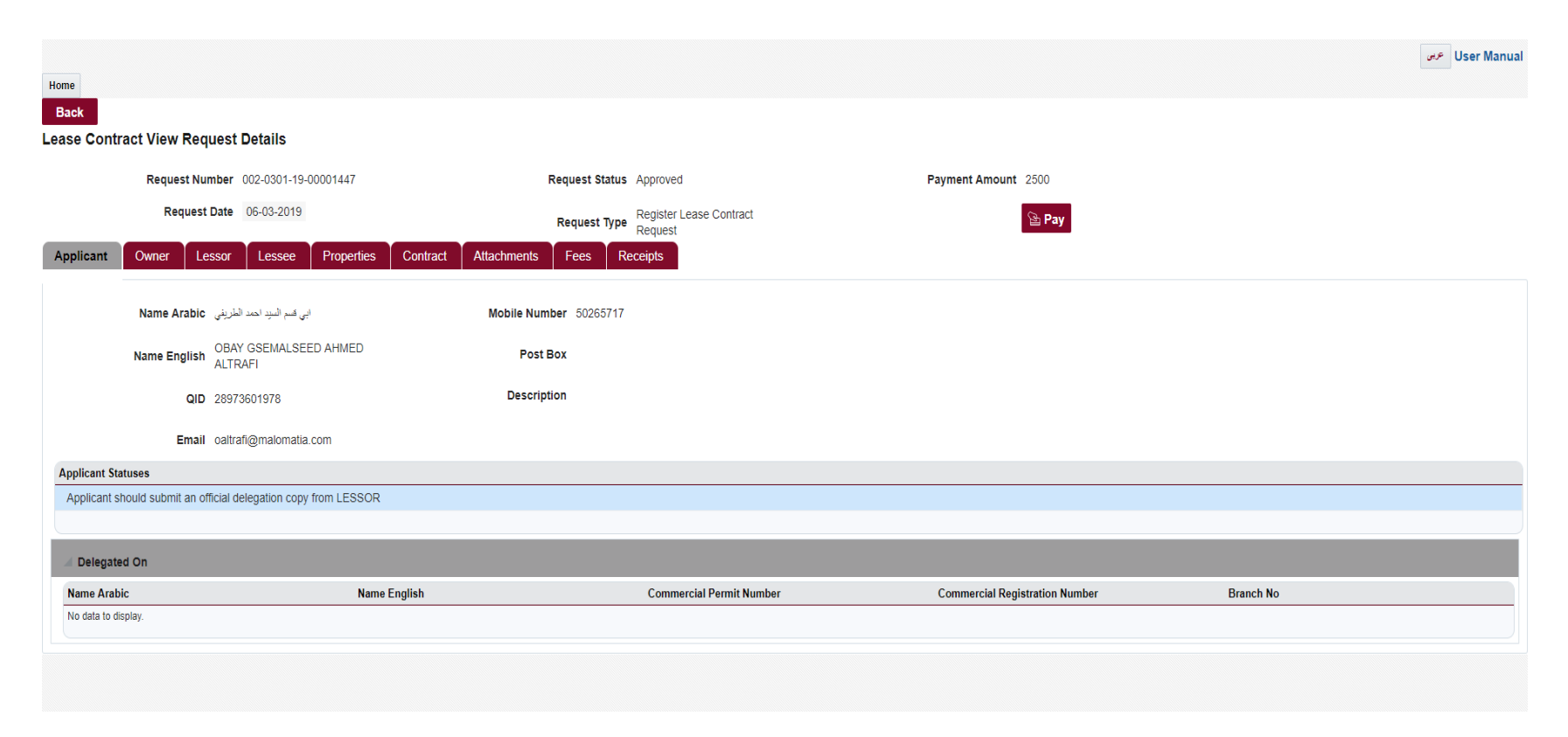

After that it will take the user to the Payment Gateway to proceed with the payment

| Card Type *       | VISA Visa                              | * Required field                                  | Total amount | 960.00 QAF |
|-------------------|----------------------------------------|---------------------------------------------------|--------------|------------|
| Card Number *     | 41                                     |                                                   |              |            |
| Expiration Date * | • • 2 • •                              | ]                                                 |              |            |
| CVN *             | This code is a three or four digit num | ber printed on the back or front of credit cards. |              |            |
| Cancel            |                                        | Pay                                               |              |            |

After finishing the Payment process, it will show again the Request Details page, which will show that the status of the request is "Confirmed" and "Print Certificate" button is shown to let the user able to print his certificate.

|                                                                 |                                              |                                | User Manual ترین |
|-----------------------------------------------------------------|----------------------------------------------|--------------------------------|------------------|
| Home                                                            |                                              |                                |                  |
| Back                                                            |                                              |                                |                  |
| Lease Contract New Request Details                              |                                              |                                |                  |
| Request Number 002-0301-19-00001486                             | Request Status Confirmed                     | Payment Amount 420             |                  |
| Request Date 06-03-2019                                         | Request Type Register Lease Contract         |                                |                  |
| Applicant Owner Lessor Lessee Properties Co                     | ntract Attachments Fees Receipts Certificate |                                |                  |
|                                                                 |                                              |                                |                  |
| ابي قسم السيد احمد الطريقي Name Arabic                          | Mobile Number 50265717                       |                                |                  |
| Name English OBAY GSEMALSEED AHMED ALTRAFI                      | Post Box                                     |                                |                  |
| QID 28973601978                                                 | Description                                  |                                |                  |
| Email oaltrafi@malomatia.com                                    |                                              |                                |                  |
| Applicant Statuses                                              |                                              |                                |                  |
| Applicant should submit an official delegation copy from LESSOR |                                              |                                |                  |
|                                                                 |                                              |                                |                  |
| Delegated On                                                    |                                              |                                |                  |
| Name Arabic Name Englis                                         | h Commercial Permit Number                   | Commercial Registration Number | Branch No        |
| No uota to ulspidy.                                             |                                              |                                |                  |
|                                                                 |                                              |                                |                  |

Which will show the certificate in PDF format as below, which allows the user to print or save it.

| Ministry of Municipality & En<br>AL WAKRA MUNICIPALITY<br>Registration of Real Estate Lea<br>Date <b>08-03-2019</b> | vironment<br>se Contract Office | نیسینی عد ایجار                      | شهادة                                   | بار العقارات    | وزارة البلدية والبيئة<br>بلدية الوكرة<br>مكتب تسجيل عقود إيد<br>التاريخ 08-03-2019 |
|----------------------------------------------------------------------------------------------------|---------------------------------|--------------------------------------|-----------------------------------------|-----------------|------------------------------------------------------------------------------------|
|                                                                                                    | 2019-03-03                      | تاريخ التسجيل                        |                                         | 603300          | رقم شهادة التسجيل                                                                  |
| 5000                                                                                                    | ر قم الماء<br>مبلغالتامين       | بيانات العقار<br>(                   | رقم الكهرباء<br>قيمة الايجار<br>العنوان | 2<br>فيلل سكنية | رقم سند الملكية<br>رقم العقار<br>نوع العقار                                        |
| 17790 (MC107) (M                                                                                                    | لرية رقم الوثيقة                | بيانات الملاك<br>حامل بطاقة شخصية قط | نوع الوثيقة                             | ،<br>شخص        | اسم المالك<br>نوع المالك                                                           |
| 2576.340115.34                                                                                                    | لرية رقم الوثيقة                | حامل بطاقة شخصية قط                  | ر<br>نوع الوثيقة                        | ۔ ۔۔<br>شخص     | اسم المالك<br>نوع المالك                                                           |
| 27363400011                                                                                                    | لرية رقم الوثيقة                | حامل بطاقة شخصية قط                  | نوع الوثيقة                             | شخص             | اسم المالك<br>نوع المالك                                                           |
|                                                                                                    |                                 | انات المؤجرين                        | Ϊ                                       |                 | ابيد المذجر                                                                        |
|                                                                                                    | رقم الوثيقة<br>رقم الفرع        | قید منشاة                            | نوع الوثيقة<br>رقم الشركة               | شرکة<br>5       | نسم سوبر<br>نوع المؤجر<br>رقم السجل التجاري                                        |